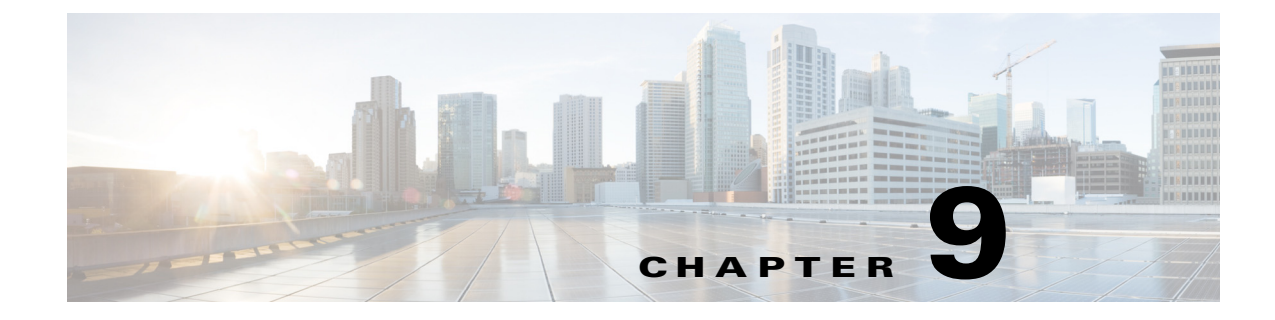

## **Troubleshooting ServiceLink**

## **Verifying Activity**

To verify that ServiceLink is active:

| Step 1 | Log into the Cisco Service Portal as Admin and navigate to ServiceLink.                        |
|--------|------------------------------------------------------------------------------------------------|
| Step 2 | Verify that ServiceLink is up and running. The connection will display as green.               |
|        | TES Message Log logs all interactions between Cisco Service Portal and TES.                    |
| Step 3 | Verify the Control Agents are up and running on the Control Agents page.                       |
|        | Service Request task details and messages display in the View Transaction page of ServiceLink. |

## **Enabling TES Adapter Detail Logging**

To enable detail logging:

| Step 1 | Open <i>standalone-full.xml</i> to add a log file handler. This file can be located in the following directory: |
|--------|----------------------------------------------------------------------------------------------------|
|        | C:\CiscoServicePortal\jboss-as-7.1.1.Final\standalone\configuration\                                            |
| Step 2 | Edit the file as follows:                                                                                       |
|        | <periodic-rotating-file-handler name="TES_ADAPTER"> <formatter></formatter></periodic-rotating-file-handler>    |
|        | <pre><pattern-formatter pattern="%d{HH:mm:ss,SSS} %-5p [%c] (%t) %s%E%n"></pattern-formatter> </pre>            |
|        | <file path="tes.log" relative-to="jboss.server.log.dir"></file><br><suffix value=".yyyy-MM-dd"></suffix>        |
|        | <append value="false"></append><br>                                                                             |
| Step 3 | Add a logger, set the appropriate logging level.                                                                |
|        | <logger category="com.cisco.newscale.tes" use-parent-handlers="false"></logger>                                 |
|        |                                                                                                    |

Step 4 Restart ServiceLink.

## **Viewing Server Logs**

To view the server logs:

Step 1 Log into the Cisco Service Portal as Admin and navigate to the Administrative module.

Step 2 Select the Utilities page, select Request Center/Service Link log file from the list.